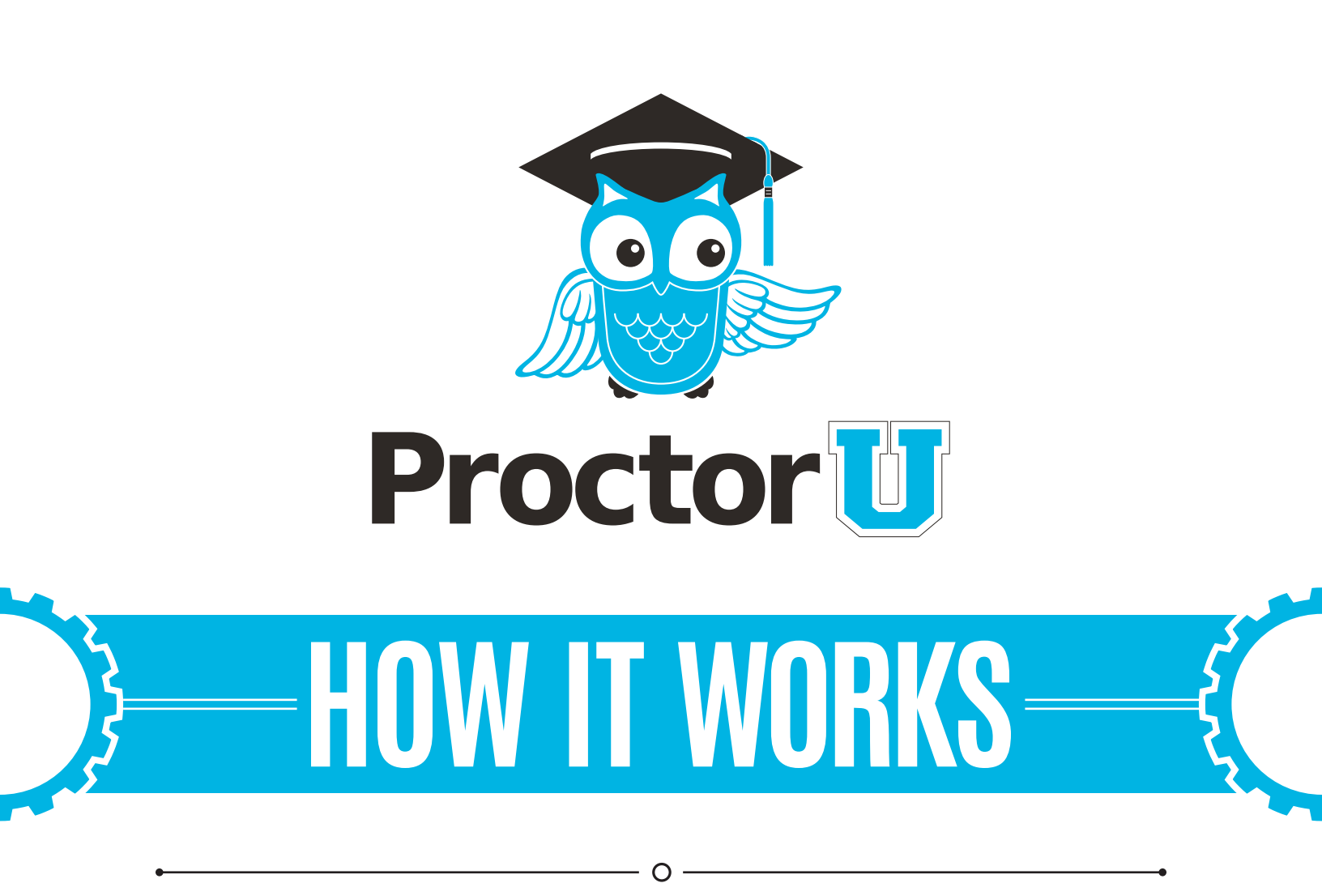

#### **TEST-TAKER PROCESS**

- Create an account
- Schedule an exam

- 0 —

Connecting to the proctor

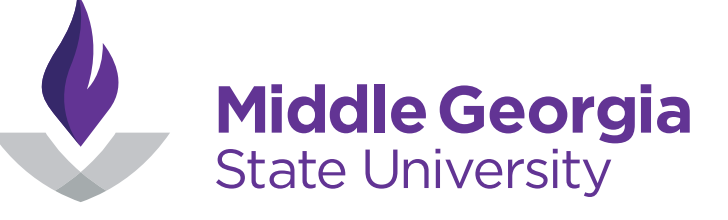

Live Chat

www.ProctorU.com contact@proctoru.com

# **Open ProctorU in the D2L integration**

- A test-taker navigates to https://mga.view.usg.edu and logs in to their Middle Georgia State University (MGA) Desire2Learn account.
- The test-taker selects ProctorU under the Content Browser menu (Figure 1) and clicks the subsequent ProctorU integration link (Figure 2).

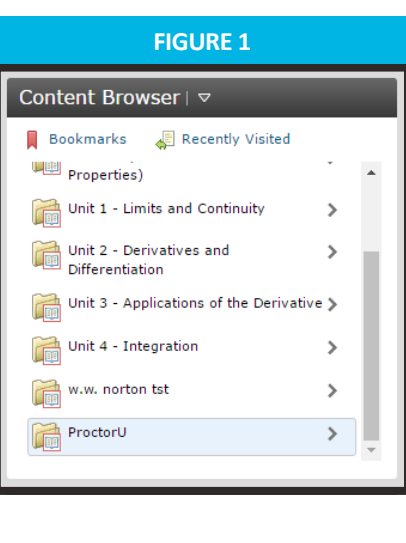

| FIGURE 2            |  |  |  |
|---------------------|--|--|--|
| Content Browser   🗢 |  |  |  |
| Ame Home            |  |  |  |
| ProctorU            |  |  |  |
| 😢 ProctorU          |  |  |  |
|                     |  |  |  |

- The LTI integration asks the test-taker if they already have a ProctorU account (Figure 3).
- Clicking Yes prompts the test-taker to log in with their ProctorU account. After the first login, the LTI will remember a logged in user (Figure 4).
- Selecting No will prompt the test-taker to create an account (next page).

| FIGURE 3                        | FIGURE 4                 |
|---------------------------------|--------------------------|
| <complex-block></complex-block> | Login  Remember Me Login |

 After logging in or creating an account, the My Exams page will be displayed with the LTI integration inside the MGA D2L website (Figure 5).

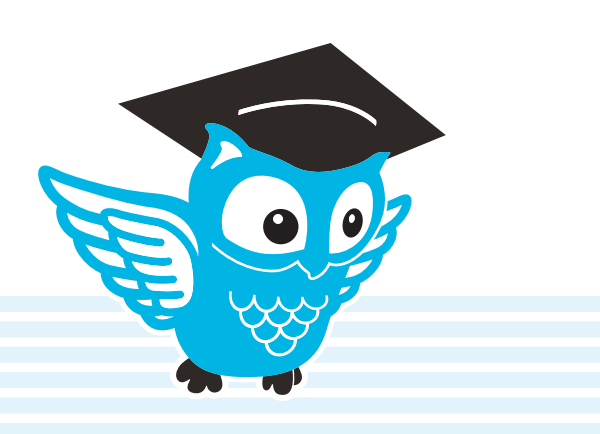

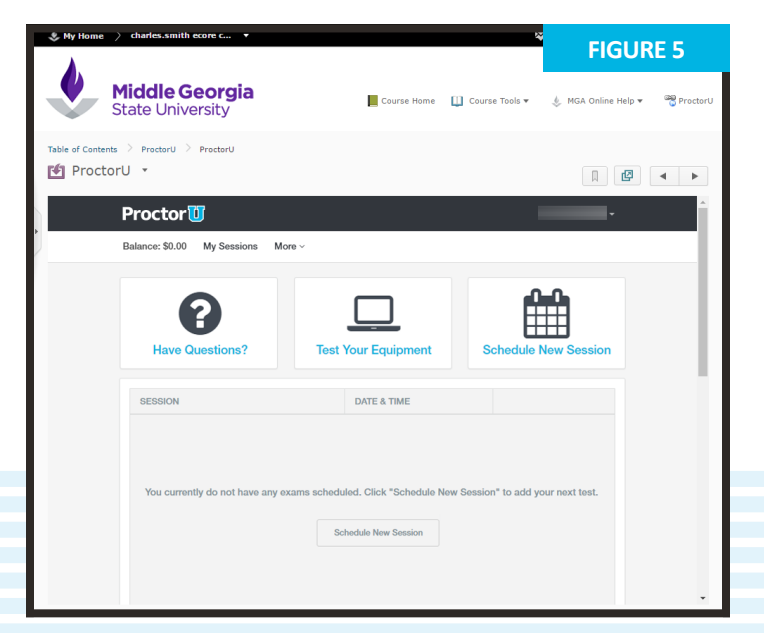

PAGE 2

### **Account creation**

- If a test-taker does not have a ProctorU account, they click No on the account prompt in the LTI, and selects Test-taker option to create an account and completes their profile information (Figure 6).
- This screen includes basic contact information and institution enrollment.
- At the bottom of the page, the user completes the profile by reading the Terms & Conditions, agreeing to ProctorU's Terms of Service, and clicking the check box. (Figure 7). A flagged message will display at the top of the page until they agree to the terms of service.
- Subsequent logins direct the user to the My Exams page.

| ProctorU, Inc.                                                                                |                                                                                                    |                                                                                                    |                                                                                                    | <b>^</b>                     |
|-----------------------------------------------------------------------------------------------|----------------------------------------------------------------------------------------------------|----------------------------------------------------------------------------------------------------|----------------------------------------------------------------------------------------------------|------------------------------|
| Terms of Service                                                                              |                                                                                                    |                                                                                                    |                                                                                                    |                              |
| services and the serv<br>developed by, bundle<br>any information, tex<br>appearing or connect | ices ProctorU provides to you<br>ad with or otherwise used in co<br>t, audio, video, images, grapi<br>red with the Website or Service | r access to and use of roctor<br>which are licensed from third p<br>nunection with your interaction<br>hics, or other materials uploade<br>as while interacting with Proctor | or swebsites (the wessite), root<br>parties, as well as any additional se<br>with ProctorU (the "Services"), as u<br>ed, downloaded, transferred or oth<br>rU (collectively referred to as "Con | ervices<br>well as<br>erwise |
| n · · ·                                                                                       |                                                                                                    |                                                                                                    |                                                                                                    |                              |

In compliance with the Americans with Disabilities Act of 1990, test-takers that use screen-reading or similar accessibility applications should navigate to their account settings and select the accessibility check box.

| Acc | 666I | hil | ITV/ |
|-----|------|-----|------|
| ACC | 0331 |     | ity  |
|     |      |     | -    |

To enable increased accessibility across the website, please check this box. This feature enhances user experience for those test-takers using screen-reading software or similar accessibility applications. For those not using screen-reading technology or similar applications, please leave this box unchecked. Checking the box will increase the font size, remove all colors from the buttons and increase text legibility.

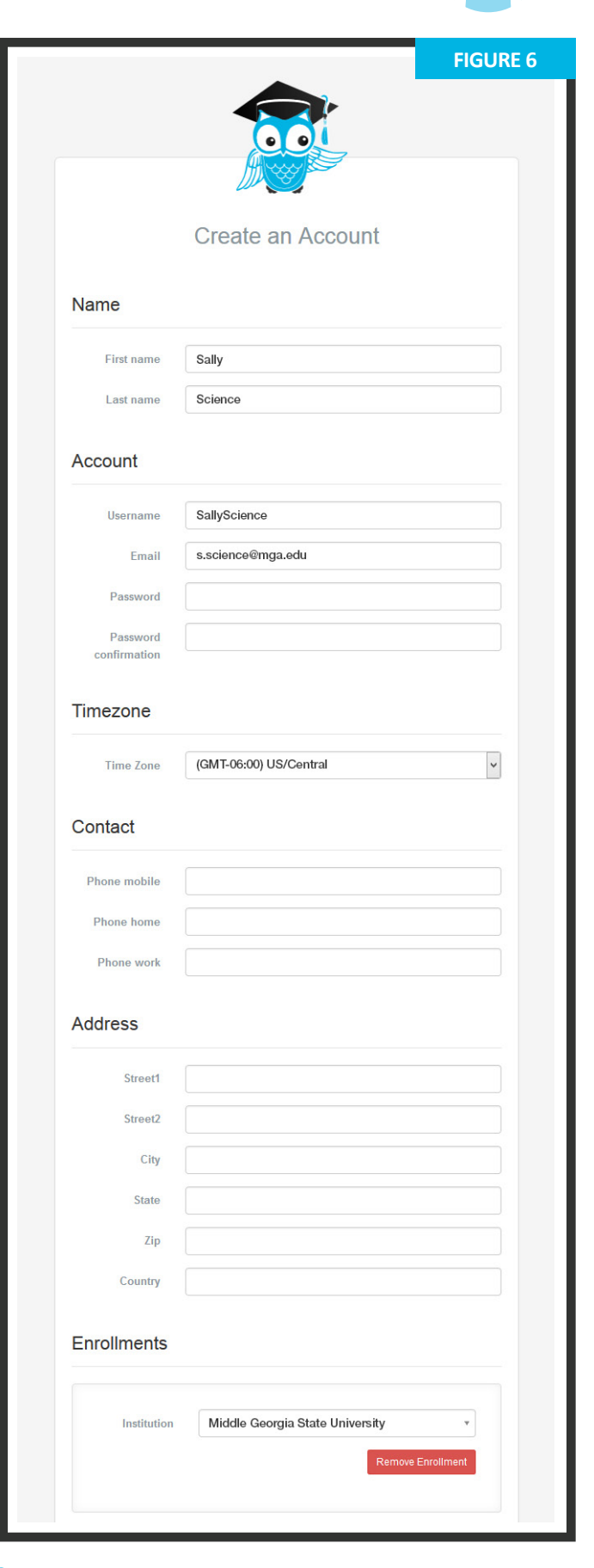

#### **Setting exam preferences**

- Account creation asks the user to set exam time preferences (Figure 8). Preferences can be changed by clicking Preferences in the top-right menu.
- A general time frame can be selected via the drop down menus.
- 2 The test-taker may also create a custom preference by selecting days and highlighting times.
- Clicking SAVE & UPDATE confirms the day and time preferences.

| unce: \$0.00 My Sessions My Cart 💽 My Or                                                   | ders FAQ (Proctor University)                                                             |                                           | (GMT-06:00) America/Chicago                                                  |
|--------------------------------------------------------------------------------------------|-------------------------------------------------------------------------------------------|-------------------------------------------|------------------------------------------------------------------------------|
| xam Preference S                                                                           | ettings                                                                                   |                                           | Change Password<br>Preferences                                               |
|                                                                                            |                                                                                           | -                                         | Logout                                                                       |
| My Preferences                                                                             |                                                                                           | My Profile                                | Edit                                                                         |
| Getting Started<br>Do you prefer taking your exams on<br>night owl? Whatever your schedule | the weekend or on weekdays? Are you an early bird or a<br>is, let us get your best match. | Name :<br>Username:<br>Email:<br>Address: | Jill McTestitout<br>testitout2<br>jillmctestitout⊜proctoru.edu<br>200 tanner |
|                                                                                            |                                                                                           | City:                                     | oxford                                                                       |
| Do you prefer weekdays or weekends?                                                        | Custom (select below) \$                                                                  | State:<br>Country:                        | US                                                                           |
| Do you typically prefer a time of day?                                                     | Custom (select below) \$                                                                  | Mobile:<br>Home:<br>Work:                 | 205-870-8122<br>205-870-8122<br>205-870-8122                                 |
| Preferred days & times:                                                                    | Clear Selections                                                                          | Institution:<br>Time Zone:                | Proctor University<br>(GMT-06:00)<br>America/Chicago                         |
| SUN MON TUE                                                                                | WED THU FRI SAT                                                                           | School ID:                                | 82                                                                           |
| <u></u>                                                                                    | <u> </u>                                                                                  |                                           |                                                                              |
|                                                                                            |                                                                                           |                                           |                                                                              |

# **Scheduling exams**

- The first login page for a completed profile, or for a previous test-taker, defaults to the My Exams page (Figure 9).
- The test-taker may choose from three options:
  - » Have Questions? activates the LiveChat.
  - Test Your Equipment takes the test-taker to the equipment check page.
  - Schedule New Exam takes the test-taker to the appointment reservation page.
- After clicking Schedule New Exam, the testtaker confirms their institution, selects the exam term and selects their exam (Figure 10).
- The test-taker clicks **Find Session** and proceeds to the scheduling page (**Figure 11**, next page).

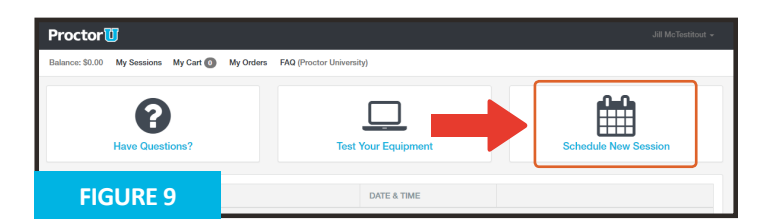

| Select New Session          | on                     |    |
|-----------------------------|------------------------|----|
| 1. Confirm your institution | Proctor University     | \$ |
| 2. Select a term            | Please Select          | \$ |
| 3. Select your exam         | Please Type and Select | ¥  |
|                             | Find Service           |    |
| FIGURE 10                   |                        |    |

Flex scheduling allows a test-taker to schedule more than 72 hours before their proctoring appointment. A test-taker can also opt to use ProctorU's convenient Take It Soon or Take It Now options, for an additional fee paid at their own expense.

Take It Soon allows an appointment to be scheduled less than 72 hours before the appointment.

Take It Now allows on-demand proctoring without an appointment.

**Rescheduling** an exam allows a test-taker to change the date and time of their appointment within their exam's testing window and also has a premium fee.

The Take It Soon and Take It Now options are subject to availability.

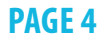

#### Please refer to Figure 11 below for items 1 - 5 **Schedule Session** Please select a date and time on the left. Once you have selected your date, please click the 'Find Available Times' button. Select a Date Best Match 2:30PM CDT Training for ProcLife Final SELECT Tuesday June 14, 2016 Chris Brown 4 June 2016 -> about 6 hours from now Tu We Th Fr Sa Su Мо 29 30 31 2 3 4 1 5 6 7 8 9 10 11 2:15PM CDT 15 16 17 18 12 13 Training for ProcLife Final SELECT Tuesday June 14, 2016 Chris Brown 19 20 21 22 23 24 25 about 5 hours from now 29 30 2 26 27 28 1 5 6 7 8 9 3 4 2:45PM CDT Training for ProcLife Final SELECT Tuesday June 14, 2016 Select a Time Chris Brown about 6 hours from now 4 4 02 30 PM 3:15PM CDT Training for ProcLife Final SELECT Tuesday June 14, 2016 Chris Brown about 6 hours from now 3:30PM CDT Training for ProcLife Final SELECT Exam Tuesday June 14, 2016 Chris Brown This exam is available from about 7 hours from now Sunday August 31, 2014 1:30PM CDT - Sunday September 1, 2019 1:30PM CDT 3:55PM CDT Training for ProcLife Final SELECT Exam Name Tuesday June 14, 2016 Chris Brown about 7 hours from now Training for ProcLife Final Institution Please select a date and time on the left. Once you have selected your date, please click the 'Click To Find Available Times' buttor Proctor University 2:35PM CST Wednesday December 30, 2015 11 minutes from now May 2019 Term Current Term Please click 'Schedule' to confirm your time: 2:50PM CST Exam Duration 15 minutes 3:05PM CST Nednesday December 30, 2015 Change Exam 3:40PM CST **FIGURE 12** ember 30, 2015

- A test-taker can select a desired appointment day and time with the calendar.
   After clicking Find Available Times, the six appointments closest to the desired time appear on the right.
- 3 After clicking **SELECT** to choose an appointment, the test-taker confirms the time slot by choosing **SCHEDULE** (**Figure 12**).
- If payment is set up as test-taker pay, the exam will be added to the test-taker's cart for payment and checkout (**Figure 13 and 14**).
- After completing checkout, the test-taker returns to their My Exams page.
- Below the calendar, the test-taker can confirm their exam details, including its availability window.

PAGE 5

5 If the test-taker needs to change the exam, they may click Change Exam.

| y Cart                             |                      | FIG     | JRE 13 |
|------------------------------------|----------------------|---------|--------|
| MAX                                | DATE & TIME          | THPE O  | PRICE  |
| ProcLife Final<br>Proctor Training | 09/26/2014<br>5:30PM | Classic | \$0.00 |
| Translums;                         |                      |         | \$0.00 |
| ubtofal:                           |                      |         | \$0.00 |
| OTAL:                              |                      |         | \$0.00 |

| rder Recei                         | pt                   |         | FIG | GURE 14      |
|------------------------------------|----------------------|---------|-----|--------------|
| DAM                                | DATE 5 TIME          | TYPE    | 0   | PRICE        |
| ProcLife Final<br>Proctor Training | 09/25/2024<br>5:008M | Classic |     | \$6.00       |
| Preniume:                          |                      |         |     | \$0.00       |
| Subtotal:                          |                      |         |     | \$0.00       |
| TOTAL:                             |                      |         |     | \$0.00       |
|                                    |                      |         |     | PrintRecalat |
| Payment information                |                      |         |     |              |
| Payment Method                     |                      |         |     |              |

### **Connecting to a proctor**

1) After scheduling an exam, a countdown to the closest exam is shown on the My Exams page (Figure 15). At the appointment time, a START link replaces the countdown. Clicking the link takes the test-taker to the proctoring room.

Next, the test taker is guided through the expedited start process.

- 2) The test-taker confirms their name and the exam they are taking (Figure 16). Clicking No opens the LiveChat feature.
- 3) The test-taker confirms their exam rules including allowed resources (Figure 17). Clicking No opens the LiveChat feature.
- 4) The test-taker's computer is checked for basic requirements and they are shown the pre-flight video (Figure 18).

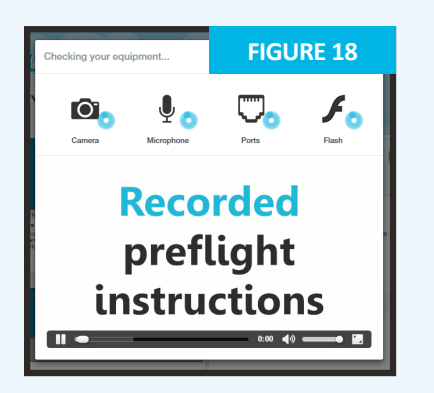

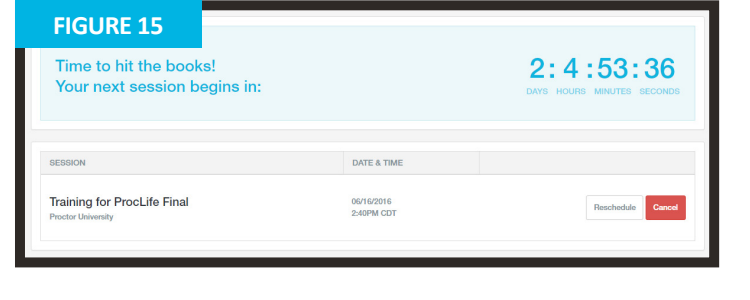

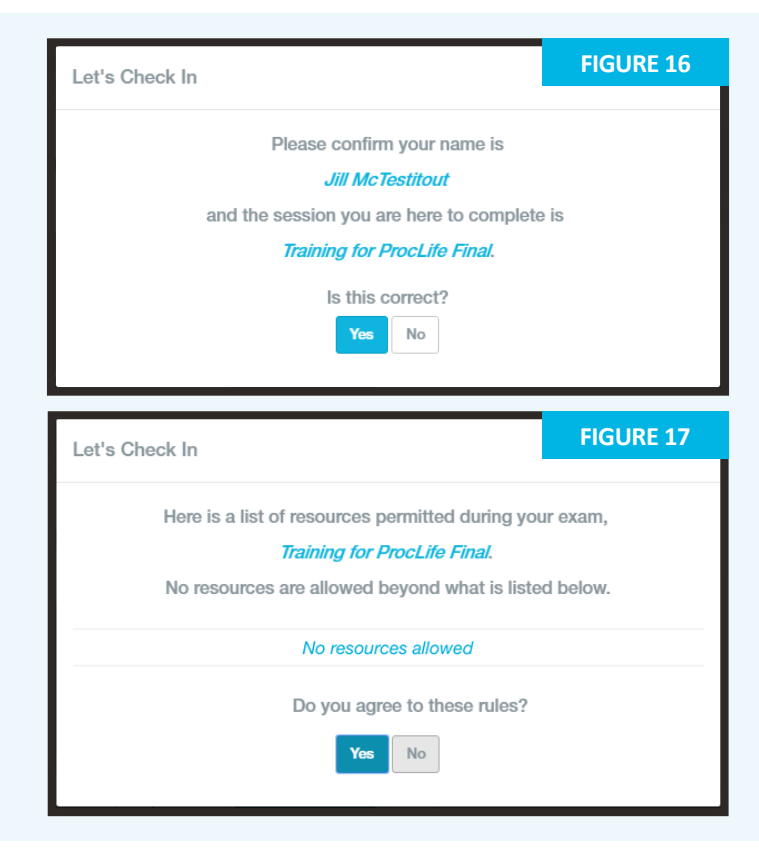

5) The test-taker takes a picture of their photo ID to show the proctor (Figure 19). An examinee can click Skip this step to opt out of this step and show their photo ID directly to the proctor instead.

6) Next, the test-taker takes a photo for their ProctorU profile (Figure 20). The proctor will check and update this photo if it is blurry or unrecognizable.

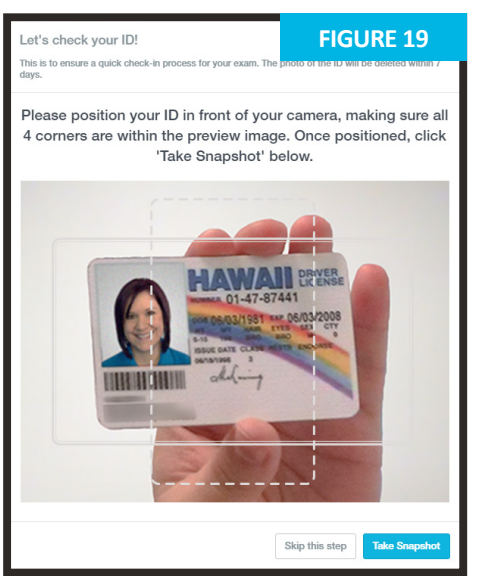

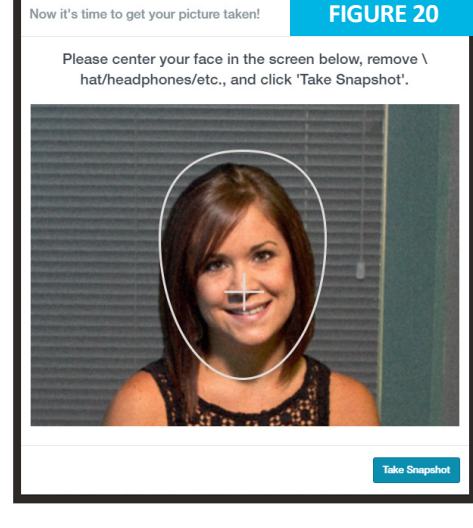

# **Connecting to a proctor**

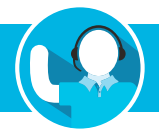

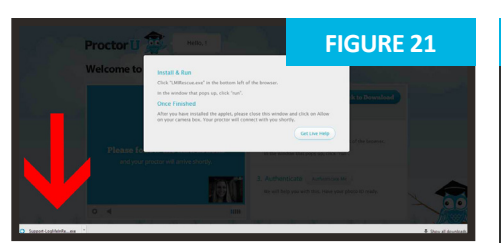

The test-taker is prompted to download and run an applet (Figure 21). When the proctor and test-taker connect in the proctoring room, the examinee's video is shown in the bottom right corner of the video feed and the proctor's video is on the left (Figure 22).

# **Important Note**

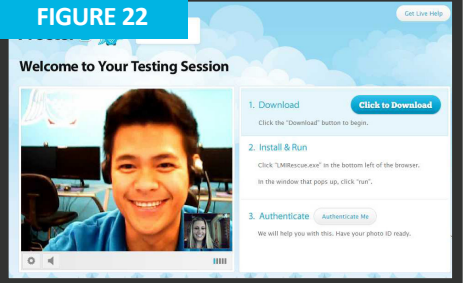

**Figure 23** shows the downloaded applet and the chat box, which connects the test-taker's screen to the proctor. Once the test-taker has connected their screen to the proctor, the proctor connects the two-way video and audio connection.

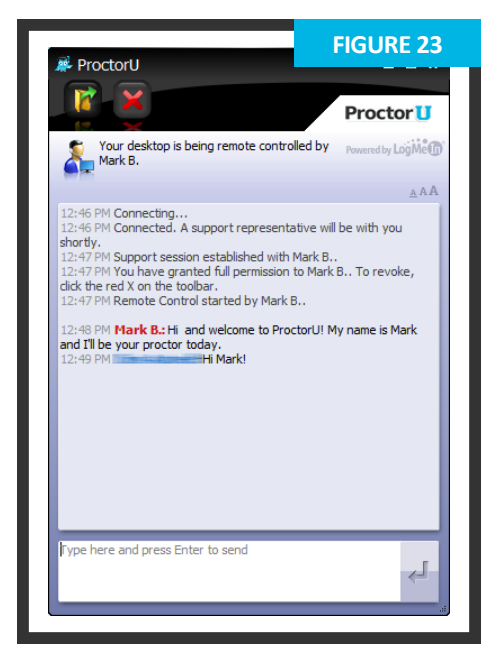

During each appointment, you will interact with multiple proctors. Your first proctor will launch your exam session by verifying your identity and checking your equipment, and may transfer you to a technician if there are any issues. The second proctor will watch the session while you take your exam. Please do not be alarmed when you submit your exam and the proctor is a different individual.

# Authentication

1) After connecting to the proctor via webcam and screen-sharing software, the proctor checks the photo ID picture taken by the test-taker.

If the photo ID is illegible or the test-taker opted out of taking a picture of their ID, the test-taker is asked to show their photo ID to the camera so the proctor can verify their identity (**Figure 24**).

The ID information in **Figure 25** has been intentionally blurred for privacy reasons. In an actual proctoring session, the test-taker shows a fully-visible ID so that the name and picture can be clearly seen and read by the proctor.

The proctor checks the profile photo taken by the test-taker and updates the photo if it is blurry or unrecognizable.

2) The test-taker is authenticated with a quiz that uses challenge questions based on publicly-available records, as shown in **Figure 20**.

Questions are typically related to previous addresses, phone numbers, roommates and relatives.

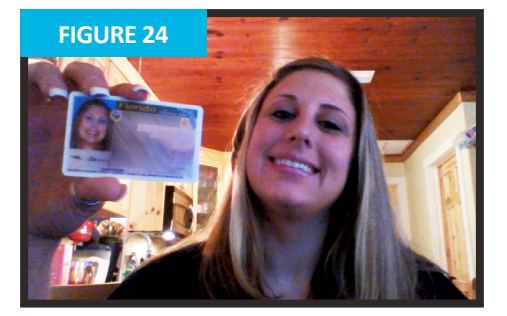

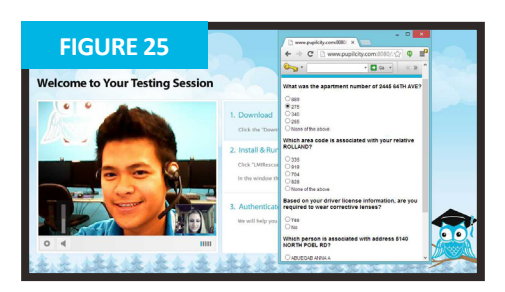

#### Securing the area

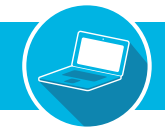

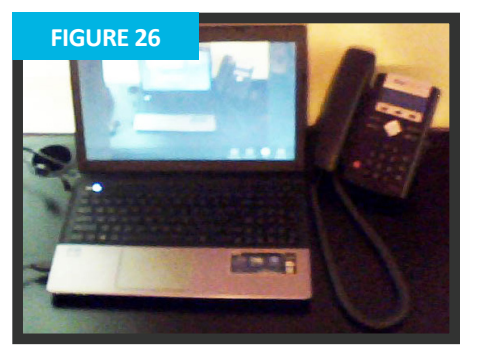

The proctor secures the physical testing area by asking the test-taker to pan their camera and show their complete workspace and surroundings, as seen in **Figure 26**.

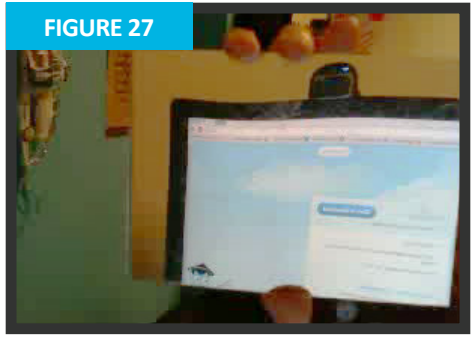

2) If the camera is internal, the test-taker is asked to show the proctor the edges of their monitor using a reflective surface such as a mirror (Figure 27). This ensures that there are no unauthorized materials attached to the examinee's computer and monitor.

3 After the proctor confirms that the monitor and work area are clear of all unauthorized materials, the proctor asks the test-taker to move any cell phones or other unallowed electronic devices away from the testing area.

The proctor then secures the virtual testing environment by checking for unallowed programs, virtual machines and cloned monitors.

The test-taker is asked to close any prohibited software before proceeding to their exam website.

### Navigate to learning management system

After completing authentication, the testtaker navigates to their Learning Management System (LMS) and the proctor verifies that the authenticated person is logged in to their individual account and taking their assigned exam, as shown in **Figures 28** and **29**.

During the exam, the test-taker is proctored by monitoring their video feed and testing environment and ensuring they are not receiving verbal answers from an outside source.

Screen-sharing technology allows the proctor to see everything that is happening on the test-taker's computer.

During the exam, the proctor pauses their video and audio so the test-taker is not disturbed, but continues to monitor the examinee.

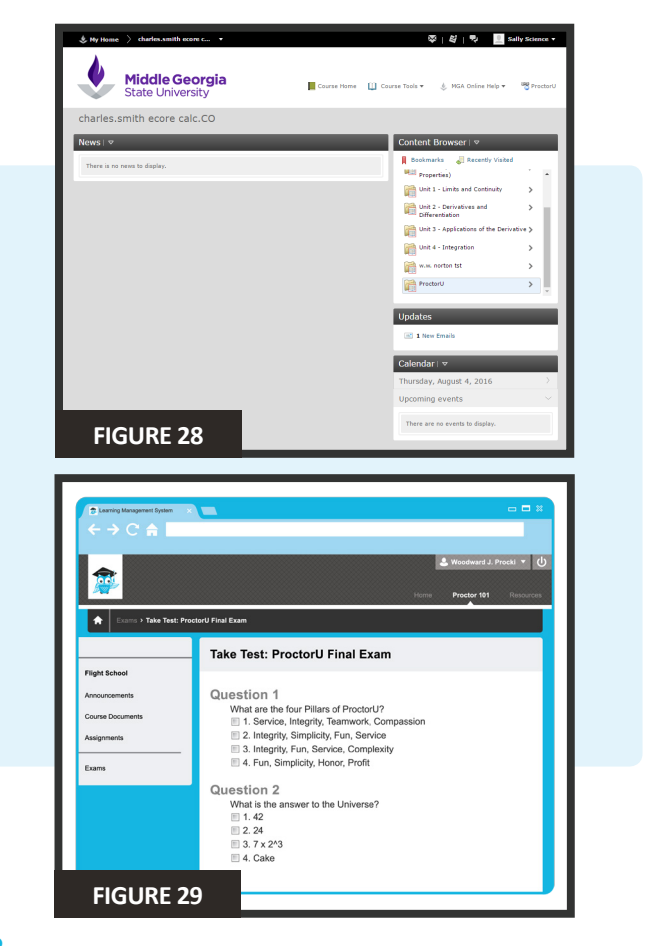

#### Log out procedures

ProctorU engages the test-taker in real time to prevent integrity breaches.

Any suspicious activity – including, but not limited to using unapproved sources, taking unauthorized breaks during the exam or communicating with another person – is documented using photos or video and reported to the institution within two business days.

1) Once an exam has been completed, the testtaker contacts the proctor via the chatbox (Figure 23) and submits their exam.

They show the proctor their submission screen (**Figure 30**) and the exam end time is logged.

2) The proctor will guide the test-taker through the closing process by verifying the test submission and watching the examinee log out of their learning management or test-delivery system. An example log out button is shown at right.

Should the test-taker have any concerns about their session, they can ask their proctor or fill out the post-examination survey with their comments and rate their proctor and proctoring session.

# LiveChat help

ProctorU offers a **LiveChat** feature. At any point while signed in to their account or by navigating to **www.ProctorU.com**, a test-taker may chat with a live representative if they have questions about the process or need general help (**Figure 31**).

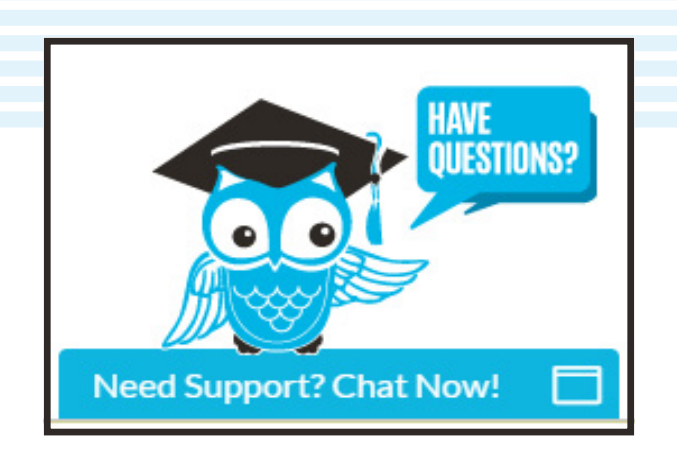

| Exering Managarent System →<br>← → C ♠                                         | Second a Proder 10 Resources                                                                                                    |
|--------------------------------------------------------------------------------|----------------------------------------------------------------------------------------------------|
| Fight School<br>Ancouncements<br>Course Documents<br>Course Documents<br>Examp | Test Submitted: ProctorU Final Exam Test saved and submitted. Sudent: Woodward J. Prock Test: Prockot Final Exam Course: Prockot Training Startist: BR020144 07 MP MM Time Used: 41 minutes out of 1 hour Cick OK to review results. Thunday, August 8, 2014 4.48:34 PM CST |
| FIGURE 30                                                                      |                                                                                                    |

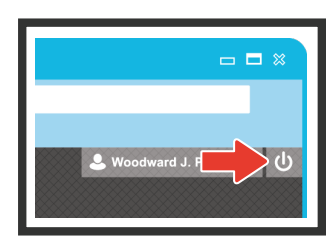

| Welcome to ProctorU |                     |
|---------------------|---------------------|
| First/Last Name: *  | <u>^</u>            |
|                     |                     |
|                     |                     |
| Topic: *            |                     |
| choose 🔻            |                     |
| Institution: *      | _                   |
|                     |                     |
| ProctorU E-mail: *  | _                   |
|                     |                     |
|                     |                     |
| Department *        |                     |
| choose 🔻            |                     |
| Description: *      |                     |
|                     |                     |
|                     |                     |
| Start the chat      |                     |
| FIGURE 31           | Powered by LiveChat |
| HOOKE ST            |                     |

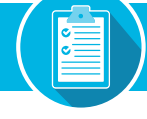

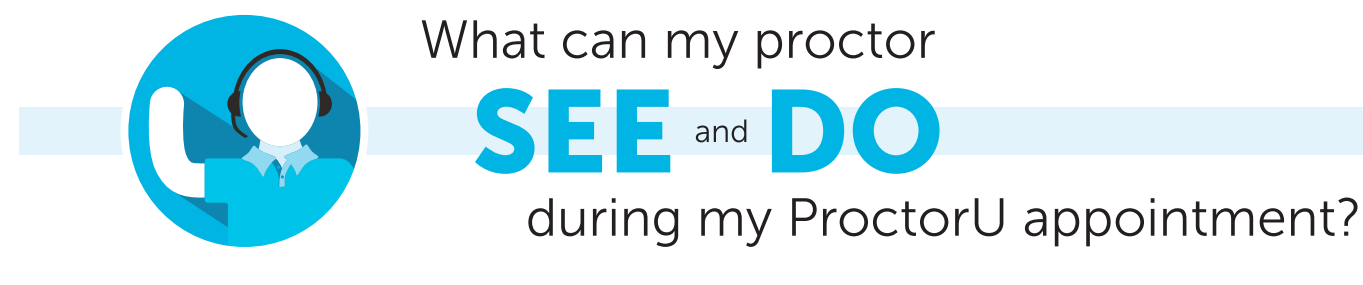

#### Will the proctor be able to access my computer files without my knowledge?

#### No, a proctor cannot access your computer files without your knowledge.

The proctor will always ask for permission to view the screen, move the mouse and type as if they were sitting next to you.

When the test starts, the proctor will monitor the appointment, and switch to a screen-viewing mode where they can no longer move your mouse and keyboard.

During the entire process, an interface log, or chat box, runs on your computer and you can see what permission the proctor currently has at any time.

The entire session log is saved and there is a permanent record of the actions the proctor took while accessing your computer.

#### I am using a computer and/or Internet connection that does not belong to me. What steps should I take to ensure it is compatible with ProctorU?

First, confirm that the owner will allow you access to your institution's testing website as well as the following:

#### www.ProctorU.com

#### www.LogMeInRescue.com

Also, please make sure that remote access can be allowed and that any firewall protection is disabled for the duration of the appointment.

To check all of these details, go to www.ProctorU.com/testitout and connect to a live technician.

#### How else should I prepare for my proctoring appointment?

Your proctor may ask to use your cursor on screen to perform some of the proctoring steps such as checking for unauthorized programs and duplicated monitors and unlocking your exam in your learning management system.

To minimize any issues and expedite your appointment startup, make sure the only programs active are the ones allowed on your exam.

When first connecting to your proctor, a prompt will ask you to share your screen with the proctor.

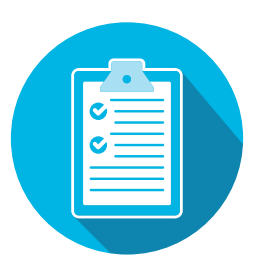

#### **PAGE 10**

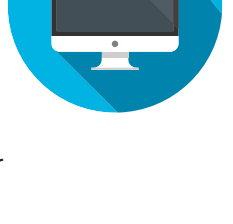

| 1 |  |
|---|--|